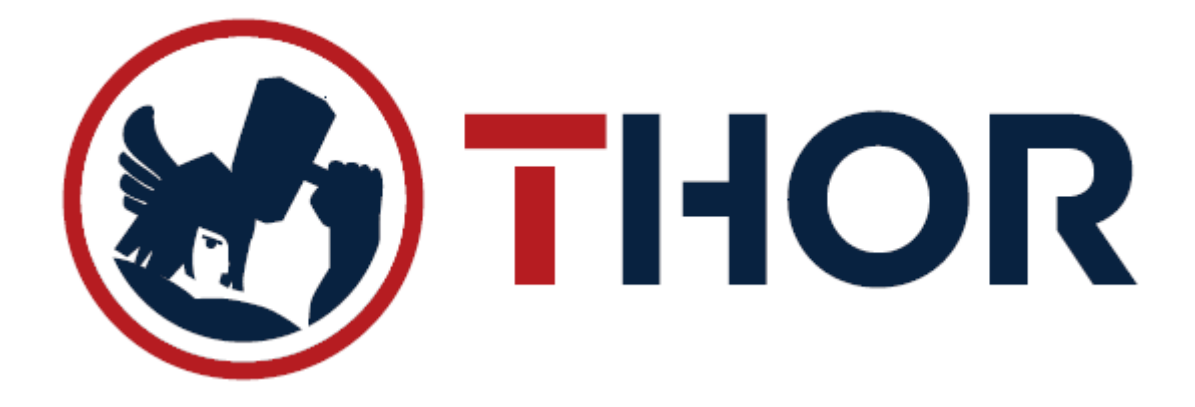

## UPUTE ZA IZRADU IZDATNICE U CENTRALIZIRANIM SUSTAVIMA

1110070

1110071

Izdatnice robe služe kako bi se stanja zaliha razdužio sitni potrošeni materijal ili sredstva za održavanje, a koja se nalaze na lageru, odnosno koja su zadužena na lager stanja. U nekim poslovnim sustavima na stanje zaliha se razdužuju vrećice za zamatanje, brašno za posip i slični potrošni artikli koji se ne razdužuju automatski sa prodajom već ih je potrebno periodično razdužiti sa stanja zaliha prema nekom okvirnom utrošku istih. Periodičnost razduženja, kao i metodologiju po kojoj se razdužuju artikli određuje uprava tvrtke.

| Šifra   |         | Naziv artikla     |                            |   |  |  |  |  |
|---------|---------|-------------------|----------------------------|---|--|--|--|--|
| 3100323 | BRAŠNO  | O OŠTRO           |                            | _ |  |  |  |  |
| 3100377 | DRESSI  | NG-PRELJEV-UMAK   |                            |   |  |  |  |  |
| 3100377 | DRESSI  | NG-PRELJEV-UMAK   |                            |   |  |  |  |  |
| 3100353 | FEFERO  |                   |                            |   |  |  |  |  |
| 3100383 | KUPUS   | BIJELI            |                            |   |  |  |  |  |
| 3100159 | ORIGAN  | NO                |                            |   |  |  |  |  |
| 3100385 | RAJČIC/ | A SALATA GRAPPOLO |                            |   |  |  |  |  |
| 3100381 | SALATA  | KRISTAL, ENDIVIJA |                            |   |  |  |  |  |
| 3100369 | SENF ES | STRAGON           |                            |   |  |  |  |  |
| 3100158 | VEGETA  | 4                 |                            |   |  |  |  |  |
| Šifra   |         | Barkod            | Naziv                      |   |  |  |  |  |
| 1110056 |         |                   | KRASTAVCI KISELI           |   |  |  |  |  |
| 1110057 |         |                   | KEČAP                      |   |  |  |  |  |
| 1110058 |         |                   | MAJONEZA                   |   |  |  |  |  |
| 1110059 |         |                   | AJVAR                      |   |  |  |  |  |
| 1110060 |         |                   | TEKUĆI JOGURT 1L LIDL      |   |  |  |  |  |
| 1110066 |         |                   | PAPIR OMOTNI               |   |  |  |  |  |
| 1110067 |         |                   | PAPIR FOLIJA               |   |  |  |  |  |
| 1110068 |         |                   | MIVIT VREĆICE TISAK 0,25KG |   |  |  |  |  |
| 1110069 |         |                   | MIVIT VREĆICE TISAK 1 KG   |   |  |  |  |  |

Primjer artikala koje treba periodično razduživati:

MIVIT VREĆICE TISAK 1 KG PRODULJE

MIVIT VREĆICE TISAK 3 KG

## 2. IZRADA

📓 P01 SKLADIŠTE DEMO, GASTROBIT-GRC GRUPA (DEMO PROGRAM) Thor informacijski sustav (c) Gastrobit-GRC grupa 01/4400-440  $\times$ <u>M</u>aloprodaja <u>V</u>eleprodaja Matični <u>p</u>odaci <u>R</u>oba i zalihe <u>P</u>roizvodnja <u>E</u>videncija RV <u>S</u>ervis <u>I</u>zlaz Prijemni list Povratnica robe Međuskladišnice Izdatnice Rasnog rope Promjena-Nivelacije cijena Inventura robe Narudžba robe dobavljaču Pregled narudžbi dobavljaču Narudžbe od kupaca Pregled rezervacija Lager lista - Stanje zaliha trenutno Lager lista - Stanje zaliha na datum Analitička kartica artikla Sintetička kartica artikla Evidencija serijskih brojeva Statistike i pregledi robe Þ kor Planiranje zaliha . Ispis cijena/Barcode August Šenoa MP Račun (F2) (F4) (F6) Otpremnic VP (F10) Logiranje osoblja (F1) VP Ponuda (F8) VP Račun (F12) 1 Radna stanica: 1 P01 SKLADIŠTE DEMO Evidencija sati rada Pregled MP računa (F3) Pregled MP A Proda Pregled VP Pregled VP otp. (F11) Pregled VP računa P o M 2019 02.05.2019 CRM Radni Med us clad. - Izdatnice Stanje zaliha S Kartica Nova narudžba Primke n A

## - Ekran izdatnica izgleda ovako:

| izdatnica robe − □ X |                                           |      |                    |                                                                                                    |                                  |                |  |  |  |  |
|----------------------|-------------------------------------------|------|--------------------|----------------------------------------------------------------------------------------------------|----------------------------------|----------------|--|--|--|--|
| Г                    | Izdatnice Filte                           |      |                    |                                                                                                    |                                  |                |  |  |  |  |
| ST                   | Broj                                      | M.T. | Datum              | Opis izlaza                                                                                                    | Iznos NC                         | Iznos MPC      |  |  |  |  |
| X                    | 41                                        | 040  | 30.04.2019         | Troškovi otpisa sitnog inventara Otpis sitnog inve 15                                                                                                    | 216,92                           | 501,25         |  |  |  |  |
| $\checkmark$         | 40                                        | 113  | 08.04.2019         | Lik:1091/19, Informatička oprema veće vrijednosti Sitni inventa Prodaja - OM                                                                                                    | 940,00                           | 1.527,50       |  |  |  |  |
| $\checkmark$         | 39                                        | 081  | 05.04.2019         | Lik:1083/19, Uredski materijal (papir, olovke, toneri, USB, rok Serviseri - KK                                                                                                    | 156,00                           | 250,00         |  |  |  |  |
| $\checkmark$         | 38                                        | 081  | 03.04.2019         | Lik:1082/19, Uredski materijal (papir, olovke, toneri, USB, rok Servis                                                                                                    | 211,26                           | 570,00         |  |  |  |  |
| $\checkmark$         | 37                                        | 111  | 31.03.2019         | Lik:908/19, Roba koja se veže za VP račun BELIVE UGOSTITELJSTVO, 2018.g.                                                                                                    | 3,81                             | 17,50          |  |  |  |  |
| $\checkmark$         | 36                                        | 040  | 25.03.2019         | Lik:851/19, Troškovi otpisa sitnog inventara Otpis sitnog inve Kliješta za alat u p                                                                                                    | 24,37                            | 100,00         |  |  |  |  |
| $\checkmark$         | 35                                        | 111  | 25.03.2019         | Lik:850/19, Roba koja se veže za VP račun Kablovi uz prodana Fujitsu SFF raču                                                                                                    | 55,22                            | 145,00         |  |  |  |  |
| $\checkmark$         | 34                                        | 040  | 25.03.2019         | STORNO Troškovi otpisa sitnog inventara Otpis sitn Kablovi uz prodana Fujitsu                                                                                                    | -55,22                           | -145,00        |  |  |  |  |
| $\checkmark$         | 33                                        | 040  | 25.03.2019         | Lik:849/19, Troškovi otpisa sitnog inventara Otpis sitnog invS Kablovi uz prodan                                                                                                    | 55,22                            | 145,00         |  |  |  |  |
| $\checkmark$         | 32                                        | 111  | 25.03.2019         | Lik:848/19, Roba koja se veže za VP račun Kablovi za Orderman Bixolon POS pri                                                                                                    | . 80,78                          | 268,26         |  |  |  |  |
| $\checkmark$         | 31                                        | 081  | 25.03.2019         | Lik:847/19, Uredski materijal (papir, olovke, toneri, USB, rok Kabel za odjel prod                                                                                                    | 38,86                            | 78,94          |  |  |  |  |
| $\checkmark$         | 30                                        | 113  | 25.03.2019         | Lik:846/19, Informatička oprema veće vrijednosti Sitni inventa Servis - KK - Doda                                                                                                    | . 150,00                         | 243,75         |  |  |  |  |
| $\checkmark$         | 29                                        | 081  | 25.03.2019         | Lik:845/19, Uredski materijal (papir, olovke, toneri, USB, rok Baterije za razne ur                                                                                                    | 50,07                            | 300,00         |  |  |  |  |
| $\checkmark$         | 28                                        | 081  | 25.03.2019         | Lik:844/19, Uredski materijal (papir, olovke, toneri, USB, rok Baterije za tipkovnic                                                                                                    | 3,02                             | 20,00          |  |  |  |  |
| $\checkmark$         | 27                                        | 113  | 21.03.2019         | Lik:814/19, Informatička oprema veće vrijednosti Sitni inventa Mobitel za servise                                                                                                    | 1.000,00                         | 1.625,00       |  |  |  |  |
| $\checkmark$         | 26                                        | 081  | 21.03.2019         | Lik:813/19, Uredski materijal (papir, olovke, toneri, USB, rok Oprema za rad u se                                                                                                    | 478,76                           | 908,38         |  |  |  |  |
| $\checkmark$         | 25                                        | 081  | 21.03.2019         | Lik:812/19, Uredski materijal (papir, olovke, toneri, USB, rok Prodaja - LC                                                                                                    | 327,25                           | 531,79         |  |  |  |  |
| $\checkmark$         | 24                                        | 081  | 21.03.2019         | Lik:811/19, Uredski materijal (papir, olovke, toneri, USB, rok Oprema za aute                                                                                                    | 305,34                           | 513,26         |  |  |  |  |
| $\checkmark$         | 23                                        | 113  | 21.03.2019         | Lik:810/19, Informatička oprema veće vrijednosti Sitni inventa Servis (KK+ostali)                                                                                                    | 2.284,00                         | 4.942,50       |  |  |  |  |
| $\checkmark$         | 22                                        | 081  | 19.03.2019         | Lik:786/19, Uredski materijal (papir, olovke, toneri, USB, rok Toneri za prodaju                                                                                                    | 253,76                           | 495,63         |  |  |  |  |
| $\checkmark$         | 21                                        | 084  | 11.03.2019         | Lik:685/19, Troškovi zamjene/reklamacija u jamstvenom roku Zam Dr.Višnja Ma                                                                                                    | 112,71                           | 194,45         |  |  |  |  |
| $\checkmark$         | 20                                        | 040  | 06.03.2019         | Lik:641/19, Troškovi otpisa sitnog inventara Otpis sitnog inve printer krivo isprint                                                                                                    | 23,63                            | 510,00         |  |  |  |  |
| $\checkmark$         | 19                                        | 081  | 06.03.2019         | Lik:631/19, Uredski materijal (papir, olovke, <mark>teneri, USB, rek Servieni pult</mark>                                                                                                    | 33,65                            | 150,00 🖵       |  |  |  |  |
| A                    | Pregle<br>ekran                           | ed   | lspis A4<br>dokume | nta Pošalji na vispis na POS printer (FS) Unos nove zamjena izdatnice vispis na POS izdatnice vispis na POS izdatnice vispis n | Rekapitulacija<br>dokumenata     | Solution (ESC) |  |  |  |  |
|                      | 🔽 Na ispisu prikaži nabavne cijene? (F11) |      |                    | ene? (F11)                                                                                                    | nt Materijalna<br>rekapitulacija |                |  |  |  |  |

 Za kreiranje izdatnice potrebno je odabrati "+UNOS NOVE IZDATNICE" (slika gore) i odabrati ispravnu vrstu troška (slika dolje). VRLO je važno odabrati ispravnu vrstu troška, a ukoliko ne postoji odgovarajući trošak za ono što razdužujete, obratite se administratoru sustava da vam istu otvori ili sami otvorite ukoliko niste u centraliziranom sustavu.

| ŠIF | Opis                                                              | Naziv komitenta                      | Mjesto | konto  |  |
|-----|-------------------------------------------------------------------|--------------------------------------|--------|--------|--|
| 040 | '<br>Troškovi pomoćnih materijala (posip, vrećice, prilozi i sl.) | Troškovi pomoćnih materijala         |        | 4003   |  |
| 041 | Utrošene sirovine za proizvodnju po radnom nalogu                 | Sirovine za proizvodnju              |        | 4000   |  |
| 080 | Izravni troškovi poslovanja i opći troškovi pogona                | Izravni/opći troškovi                |        | 4009   |  |
| 081 | Uredski materijal (papir, olovke, toneri, USB, rokovnici)         | Uredski materijal                    |        | 4010   |  |
| 082 | Materijal i sredstva za čišćenje i održavanje                     | Čišćenje i održavanje                |        | 4011   |  |
| 083 | Potrošeni dijelovi za popravak vlastite opreme                    | Dijelovi za popravak vlastite opreme |        | 4050   |  |
| 084 | Troškovi zamjene/reklamacija u jamstvenom roku                    | Zamjena/reklamacija u jamstvu        |        | 4057   |  |
| 085 | Roba/poluproizvodi naplaćeni uslugom na određenom računu          | Naplaćeno po računu usluge           |        | 7100   |  |
| 158 | Pretvorba u stari kruh                                            | Mivit Pekara - stari kruh            |        | 400099 |  |
|     |                                                                   |                                      |        |        |  |
|     |                                                                   |                                      |        |        |  |
|     |                                                                   |                                      |        |        |  |
|     |                                                                   |                                      |        |        |  |
|     |                                                                   |                                      |        |        |  |
|     |                                                                   |                                      |        |        |  |
|     |                                                                   |                                      |        |        |  |
|     |                                                                   |                                      |        |        |  |
|     |                                                                   |                                      |        |        |  |
|     |                                                                   |                                      |        |        |  |

Vrlo je važno odabrati ispravnu vrstu, a nakon odabira program će prebaciti kursor na unos napomene koju je obavezno upisati. U napomenu se upisuje o čemu se radi, odnosno o kakvoj se vrsti otpisa radi. Svojim riječima realno za što će roba biti/je utrošena.

- Artikli se na izdatnicu dodaju kao i u svakom drugom dijelu programa, putem šifre, barkoda, naziva ili slično, a po završetku unosa artikala koje stavljamo na izdatnicu, istu je potrebno pohraniti (Spremi podatke).
- Na kraju, spremljenu izdatnicu je potrebno zaključiti na glavnom izborniku izdatnica kako bi se artikli razdužili sa skladišta i kako bi ista mogla biti proknjižena u računovodstvu.
- Preporučeno je izdatnicu ispisati (na POS ili A4 printer) i poslati je u upravu tvrtke radi daljnjih knjiženja.

| V | 24                                        | 08  | 1 21.03.2019                 | Lik:811/1                                                                   | c811/19, Uredski materijal (papir, olovke, toneri, USB, rok Oprema za aute     |            |                             |        |                   |                       |   |              |
|---|-------------------------------------------|-----|------------------------------|-----------------------------------------------------------------------------|--------------------------------------------------------------------------------|------------|-----------------------------|--------|-------------------|-----------------------|---|--------------|
| V | 23                                        | 113 | 3 21.03.2019                 | Lik:810/1                                                                   | :810/19, Informatička oprema veće vrijednosti Sitni inventa Servis (KK+ostali) |            |                             |        |                   |                       |   |              |
| V | 22                                        | 08  | 1 1903.2019                  | Lik:786/1                                                                   | :786/19, Uredski matarijal (papir olovke, toneri, USB, rokToneri za prodaju    |            |                             |        |                   |                       |   |              |
| V | 21                                        | 08  | 4 11.03.20,9                 | Lik:685/19, Troškovi zamjene/rejkamacija u jamstvenom roku zam Dr.Višnja Ma |                                                                                |            |                             |        |                   | /                     |   |              |
| V | 20                                        | 04  | 0 06.03.2019                 | Lik:641/1                                                                   | 9, Troško                                                                      | i olpisa s | itnog inventa               | a Otpi | s sitnog inve pri | ter krivo isprint.    |   |              |
|   | A Pregled<br>ekran                        |     | Ispis A4<br>dokumenta e-mail |                                                                             |                                                                                |            | spis na POS<br>printer (F5) |        | Unos nov          | e Izmiena<br>izuarnic |   | <b>&amp;</b> |
|   | ✓ Na ispisu prikaži nabavne cijene? (F11) |     |                              |                                                                             |                                                                                |            |                             |        |                   | nt                    | Σ |              |